Oracle® Enterprise Single Sign-on Logon Manager Best Practices: Deploying ESSO-LM with the Windows Authenticator Version 2 Release 11.1.1.2.0

E20410-01

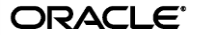

Oracle Enterprise Single Sign-on Logon Manager Best Practices: Deploying ESSO-LM with the Windows Authenticator Version 2

Release 11.1.1.2.0

E20410-01

Copyright © 2010, Oracle. All rights reserved.

The Programs (which include both the software and documentation) contain proprietary information; they are provided under a license agreement containing restrictions on use and disclosure and are also protected by copyright, patent, and other intellectual and industrial property laws. Reverse engineering, disassembly, or decompilation of the Programs, except to the extent required to obtain interoperability with other independently created software or as specified by law, is prohibited.

The information contained in this document is subject to change without notice. If you find any problems in the documentation, please report them to us in writing. This document is not warranted to be error-free.

Except as may be expressly permitted in your license agreement for these Programs, no part of these Programs may be reproduced or transmitted in any form or by any means, electronic or mechanical, for any purpose.

If the Programs are delivered to the United States Government or anyone licensing or using the Programs on behalf of the United States Government, the following notice is applicable:

U.S. GOVERNMENT RIGHTS Programs, software, databases, and related documentation and technical data delivered to U.S. Government customers are "commercial computer software" or "commercial technical data" pursuant to the applicable Federal Acquisition Regulation and agency-specific supplemental regulations. As such, use, duplication, disclosure, modification, and adaptation of the Programs, including documentation and technical data, shall be subject to the licensing restrictions set forth in the applicable Oracle license agreement, and, to the extent applicable, the additional rights set forth in FAR 52.227-19, Commercial Computer Software--Restricted Rights (June 1987). Oracle USA, Inc., 500 Oracle Parkway, Redwood City, CA 94065.

The Programs are not intended for use in any nuclear, aviation, mass transit, medical, or other inherently dangerous applications. It shall be the licensee's responsibility to take all appropriate fail-safe, backup, redundancy and other measures to ensure the safe use of such applications if the Programs are used for such purposes, and we disclaim liability for any damages caused by such use of the Programs.

Oracle, JD Edwards, PeopleSoft, and Siebel are registered trademarks of Oracle Corporation and/or its affiliates. Other names may be trademarks of their respective owners.

The Programs may provide links to Web sites and access to content, products, and services from third parties. Oracle is not responsible for the availability of, or any content provided on, third-party Web sites.

You bear all risks associated with the use of such content. If you choose to purchase any products or services from a third party, the relationship is directly between you and the third party. Oracle is not responsible for:

(a) the quality of third-party products or services; or (b) fulfilling any of the terms of the agreement with the third party, including delivery of products or services and warranty obligations related to purchased products or services. Oracle is not responsible for any loss or damage of any sort that you may incur from dealing with any third party.

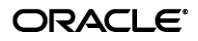

# Table of Contents

| Introduction                                                                      | 4  |
|-----------------------------------------------------------------------------------|----|
| About This Guide                                                                  | 4  |
| Prerequisites                                                                     | 4  |
| Terms and Abbreviations                                                           | 4  |
| Accessing ESSO-LM Documentation                                                   | 4  |
| Part 1: Understanding the Windows Authenticator                                   | 5  |
| Overview                                                                          | 5  |
| Understanding Credential Store Encryption                                         | 5  |
| Understanding Credential Store Key Recovery                                       | 6  |
| Recovery via Interactive Passphrase Prompt                                        | 6  |
| Recovery via ESSO-LM Secondary Authentication API                                 | 7  |
| Custom Secondary Authentication Library                                           | 7  |
| Oracle "Passphrase Suppression" Library                                           | 8  |
| Understanding the GINA and Network Provider Components                            | 9  |
| Summary of Key Advantages of WinAuth v2 over WinAuth v1                           | 10 |
| Part 2: Installing, Configuring, and Migrating to Windows Authenticator Version 2 | 11 |
| Installing WinAuth v2                                                             | 12 |
| Migrating a WinAuth v1 Installation to WinAuth v2                                 | 13 |
| Configuring WinAuth v2 for Credential Store Key Management via Windows DPAPI      | 14 |
| Configuring WinAuth v2 for Recovery via Interactive Passphrase Prompt             | 16 |
| Configuring WinAuth v2 for Recovery via Secondary Authentication API              | 18 |
| Recovery via Custom Secondary Authentication Library                              | 18 |
| Recovery via the Oracle "Passphrase Suppression" Library                          | 19 |
| Resetting the User-Provided Passphrase Answer                                     | 20 |
| Enabling WinAuth v2 Strong Authentication Device Support                          | 21 |

# Introduction

## **About This Guide**

This document describes the differences between the Windows Authenticator (WinAuth) version 1 and version 2, the advantages of WinAuth v2 over WinAuth v1, and the best practices for deploying WinAuth v2 on new and existing environments.

#### **Prerequisites**

Readers of this document should have a thorough understanding of ESSO-LM deployment and configuration, as well as cryptography topics and concepts such as key-based encryption, the Windows Data Protection API (DPAPI), and Windows operating system and Active Directory security.

#### **Terms and Abbreviations**

The following table describes the terms and abbreviations used throughout this guide:

| Term or Abbreviation | Description                                     |  |  |  |
|----------------------|-------------------------------------------------|--|--|--|
| ESSO-LM              | Oracle Enterprise Single Sign-on Logon Manager  |  |  |  |
| ESSO-PR              | Oracle Enterprise Single Sign-on Password Reset |  |  |  |
| Agent                | ESSO-LM client-side software                    |  |  |  |
| Console              | E SSO-LM Administrative Console                 |  |  |  |
| WinAuth v1           | Windows Authenticator version 1                 |  |  |  |
| WinAuth v2           | Windows Authenticator version 2                 |  |  |  |
| DPAPI                | Windows Data Protection API                     |  |  |  |

#### **Accessing ESSO-LM Documentation**

We continually strive to keep ESSO-LM documentation accurate and up to date. For the latest version of this and other ESSO-LM documents, visit <u>http://download.oracle.com/docs/cd/E15624\_01/index.htm</u>.

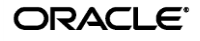

# **Part 1:** Understanding the Windows Authenticator

#### **Overview**

In order to authenticate a user and grant access to stored credentials, ESSO-LM offers a number of authentication methods implemented as authenticator plug-ins, with the most common method being a user name and password. On Active Directory environments, ESSO-LM supports this authentication method through its Windows Authenticator (WinAuth) v1/v2 plug-ins. Because the management of the credential store key is implemented in WinAuth v2 in a more robust and comprehensive way than in WinAuth v1, Oracle recommends deploying WinAuth v2 in place of WinAuth v1 as a best practice; Oracle will eventually phase out WinAuth v1 in favor of WinAuth v2 for this reason.

# **Understanding Credential Store Encryption**

When the user enrolls with ESSO-LM for the first time, ESSO-LM generates a credential store key, which is then securely managed by WinAuth v1/v2.

WinAuth v1 relies on local machine keysets to encrypt the credential store key (generated during first-time enrollment with ESSO-LM). The encrypted credential store key is kept in the local machine's registry, and is also passed between the Agent and the repository (after being encrypted with a different, randomly generated authenticator key).

If you log on to a machine different from the machine on which original enrollment for your user account took place, the Agent will encrypt your credential store key with the new machine's local key. Because of this, under certain circumstances, including when roaming user profiles are in effect, logging on to multiple machines can result in loss of access to the stored credentials.

Due to the limitations imposed by the design of WinAuth v1, the credential store key management scheme has been reengineered in WinAuth v2.

With WinAuth v2, once generated during enrollment, the credential store key can be managed, maintained, stored, and accessed using one of the following methods:

• **Directly by WinAuth v2.** By default, credential store key management is handled by WinAuth v2. The key is stored in the local cache encrypted using authentication factors that "follow the user" (i.e., are provided by the user and stored in the directory). These factors include the user name, password, and domain name, and remain the same regardless of which machine the user logs onto, eliminating the possibility of using the wrong key to operate on the credential store. However, because these factors can be changed by the user or administrator (for example, the administrator may change the user's password), WinAuth v2 implements a recovery mechanism explained in <u>Understanding Credential Store Key Recovery</u>.

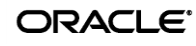

• Using Windows Data Protection. WinAuth v2 can be configured to delegate the management and maintenance of the credential store key to the Windows Data Protection service, through the Windows Data Protection API (DPAPI). This eliminates the need for a recovery key, because the credential store key is always secure, valid, and available to WinAuth v2 via DPAPI for silent authentication of the user. However, this configuration may be vulnerable to a rogue administrator changing the user's password, logging on as the user onto the local machine, and accessing the user's credential store, since the credential store key is always available to WinAuth v2 via DPAPI.

**Note:** Your environment must meet the system requirements for DPAPI explained in <u>Configuring WinAuth v2 for Credential Store Key Management via Windows DPAPI</u>.

If you want to learn more about how WinAuth v2 encrypts and decrypts the credential store, contact your Oracle representative for a white paper on this topic.

## **Understanding Credential Store Key Recovery**

The key advantage of WinAuth v2 over WinAuth v1 is the use of fully portable authentication factors (user name, password, domain name) to encrypt the credential store key in non-DPAPI scenarios. Because this data can change over time (for example, the user can change their password), WinAuth v2 includes the provision for a recovery key when credential store key management is not delegated to DPAPI. The recovery key is generated during enrollment and grants "second door" access to the credential store key (and thus the user's credential store) in the event that any of the factors that comprise the encryption for the credential store key have changed.

WinAuth v2 provides the following ways of accepting the recovery key:

- Interactive passphrase prompt
- <u>Secondary authentication API</u>

#### **Recovery via Interactive Passphrase Prompt**

The interactive passphrase recovery mechanism requires the user to provide an answer to a question presented during initial enrollment with ESSO-LM. (The question is defined by the administrator.) The user must supply the passphrase answer in order to authenticate to ESSO-LM each time any of the factors used to encrypt the credential store key have changed. Oracle highly recommends that your organization enforces the same cryptographic strength policy for passphrase answers as it does for passwords.

**Note:** While it is possible to define more than one passphrase question, the current user enrollment interface is not well-suited for multiple passphrase questions. To reduce the complexity of the user enrollment process, Oracle recommends defining no more than one passphrase question.

Advantages:

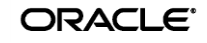

- Acts as "second password" to the credential store. The passphrase can be used to regain access to the credential store in the event the user's Windows password is no longer functional or accessible.
- **Prevents rogue administrator attacks.** A rogue administrator could potentially change a user's password, log on as that user, and gain access to the user's credential store; however, with a passphrase in place, the rogue administrator will not be able to gain access to the stored credentials without providing the passphrase answer.

Disadvantages:

- **High cryptographic strength is not enforceable.** The user may choose a cryptographically weak passphrase answer, as only a minimum length of the answer can be enforced by ESSO-LM.
- Not easily changeable and non-expiring. The ESSO-LM interface does not provide a way to change the passphrase answer. It can currently only be done manually by an administrator as described in <u>Resetting the User-Provided Passphrase Answer</u>.

For instructions, see Configuring WinAuth v2 for Recovery via Interactive Passphrase Prompt.

#### **Recovery via ESSO-LM Secondary Authentication API**

WinAuth v2 provides a secondary authentication API which allows the passphrase answer to be programmatically supplied by an external secondary authentication library (SecondaryAuth.dll) without the need for user interaction. You have the option of using a custom-written library, or the Oracle-supplied "Passphrase Suppression" library.

#### **Custom Secondary Authentication Library**

Using the API, you can develop a custom secondary authentication library, imparting full control over the way the secondary key is delivered to ESSO-LM during recovery.

**Note:** For more information on the API, see the *ESSO-LM How-To* guide *Understanding the ESSO-LM Secondary Authentication API*.

Advantages:

- Eliminates the passphrase prompt during recovery. The passphrase answer is provided programmatically to WinAuth v2 whenever a recovery event occurs.
- Enables seamless integration with an existing environment. You can fully customize the secondary authentication process, making it either silent, or interactive, and integrating it with your existing applications.
- Prevents rogue administrator attack when interactive challenge-response approach is chosen. If you choose to challenge the user with passphrase questions through a custom user interface, a rogue administrator will not be able to access the stored credentials by simply changing the user's password and impersonating the user to ESSO-LM.

Disadvantages:

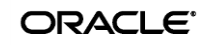

- Does not prevent the rogue administrator attack if silent authentication approach is chosen. If you choose to retrieve and supply the passphrase answer to WinAuth v2 silently, a rogue administrator could change the user's password, log on as the user onto the local machine, and access the user's credential store, as the passphrase answer would be automatically supplied during authentication to ESSO-LM.
- If you choose to store the recovery key in a custom key store, your storage and management processes are responsible for the security of the recovery key. A key store may lessen the security of the secondary authentication process if it is not designed to prevent rogue access to the recovery key.

#### **Oracle "Passphrase Suppression" Library**

WinAuth v2 ships with an optional "factory" SecondaryAuth.dll library which silently supplies the Active Directory SID of the currently logged on user as the passphrase answer to WinAuth v2.

Advantages:

- Eliminates the passphrase prompt during recovery. The passphrase answer is provided programmatically to WinAuth v2 whenever a recovery event occurs.
- Knowledge of the user's SID is not enough to access the stored credentials. Access is only granted through this recovery method if the user has been authenticated to ESSO-LM in the current session and the user's password has just changed; direct access to a user's credential store through simply knowing the user's SID is extremely difficult.

Disadvantages:

• Does not prevent the rogue administrator attack. A rogue administrator could change the user's password, log on as the user onto the local machine, and access the user's credential store, as the user's SID would be automatically supplied to WinAuth v2 during credential store key recovery. For this reason, Oracle recommends using the "factory" SecondaryAuth.dll library only in situations where you want to eliminate the interactive passphrase prompt during recovery but cannot use the Windows Data Protection service to manage and maintain the credential store key.

For instructions, see Configuring WinAuth v2 for Recovery via Secondary Authentication API.

#### **Understanding the GINA and Network Provider Components**

The GINA (Graphical Identification aNd Authentication) library and Network Provider service components of WinAuth v2 provide integration with the user authentication mechanism in the Windows operating systems. The GINA component hooks into the Microsoft-supplied gina.dll library on Windows XP and earlier systems, while the Network Provider service allows integration with Windows Vista, Windows Server 2003 and 2008, and Windows 7, which do not use a GINA library. The Network Provider service also enables integration on Windows XP systems on which changes to the GINA library are not permitted or feasible.

This integration provides the following advantages:

- Eliminates the need for double authentication. Without this integration, the user would need to provide their Windows credentials twice once to the operating system in order to log on, unlock the desktop, or exit a secure screensaver, and again to ESSO-LM in order to access stored credentials.
- Unlocking of the credential store is transparent to the user. ESSO-LM automatically intercepts the user's Windows credentials during logon and unlocks the credential store so that the user does not need to authenticate to ESSO-LM in order to use automatic single sign-on, unless ESSO-LM has been configured otherwise.

**Note:** If you are deploying WinAuth v2 in an ESSO-PR environment and need to install the Oracle GINA library, use the GINA library supplied with the more recent of the two applications.

For instructions on installing the above components, see Installing WinAuth v2.

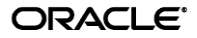

## Summary of Key Advantages of WinAuth v2 over WinAuth v1

| Feature           | WinAuth v1                          | WinAuth v2                                       |
|-------------------|-------------------------------------|--------------------------------------------------|
| Encryption of     | Encrypted with non-portable local   | Encrypted with key generated from                |
| credential store  | machine key.                        | portable authentication factors                  |
| key               | ,                                   | (user name, password, domain name).              |
|                   |                                     |                                                  |
| Credential store  | Not supported.                      | Supported.                                       |
| key portability   |                                     |                                                  |
|                   | Non-portable credential store key   | Portable credential store key                    |
|                   | encryption may cause key mismatch   | encryption eliminates possibility of key         |
|                   | (and loss of access to credential   | mismatch.                                        |
|                   | store) when roaming between         |                                                  |
|                   | machines.                           |                                                  |
| Credential store  | Recovery not needed.                | Supported via the following methods in           |
| key recovery      |                                     | non-DPAPI scenarios:                             |
|                   | Logging on to local machine grants  | Interactive passphrase prompt                    |
|                   | access to the credential store key. | <ul> <li>Secondary authentication API</li> </ul> |
|                   | When you log in, you have access to |                                                  |
|                   | the key and can decrypt the store.  | Not needed when credential store key             |
|                   |                                     | is managed via DPAPI.                            |
| Rogue             | Absent.                             | Present if prompting the user for the            |
| administrator     |                                     | passphrase answer during recovery                |
| attack protection |                                     | (either via built-in passphrase support          |
|                   |                                     | or appropriately designed secondary              |
|                   |                                     | authentication library).                         |
| Integration with  | Not leveraged or possible.          | Supported via the following methods:             |
| the Windows user  |                                     | GINA library hook                                |
| authentication    |                                     | (Windows XP only)                                |
| mechanism         |                                     | Network Provider service                         |
|                   |                                     | (Windows XP, Vista, Windows                      |
|                   |                                     | Server 2003 and 2008, and                        |
|                   |                                     | Windows /)                                       |
|                   |                                     | Provides close integration with the              |
|                   |                                     | windows user authentication                      |
|                   |                                     | mechanism (e.g., when logging on,                |
|                   |                                     | uniocking the desktop, or exiting a              |
|                   |                                     | secure screensaver).                             |

The table below summarizes the key advantages that WinAuth v2 holds over WinAuth v1.

In Active Directory environments in which the Windows user name and password are the chosen primary authentication method, Oracle highly recommends deploying WinAuth v2 with all new ESSO-LM installations, as well as migrating existing WinAuth v1-based installations to WinAuth v2. Instructions for installation, configuration, and migration are provided in the remainder of this guide.

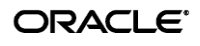

# Part 2: Installing, Configuring, and Migrating to Windows Authenticator Version 2

This section describes how to install and configure the Windows Authenticator v2 for each of the secondary authentication methods described earlier in this document. It covers the following topics:

- Installing WinAuth v2
- <u>Migrating a WinAuth v1 Installation to WinAuth v2</u>
- <u>Configuring WinAuth v2 for Credential Store Key Management via Windows DPAPI</u>
- <u>Configuring WinAuth v2 for Recovery via Interactive Passphrase Prompt</u>
- <u>Configuring WinAuth v2 for Recovery via Secondary Authentication API</u>
- <u>Resetting the User-Provided Passphrase Answer</u>

Note: The steps in this section illustrate how to manually perform the procedures listed above. If you wish to automate and/or customize any of those processes, see the *ESSO-LM Best Practices* guide *Packaging ESSO-LM for Mass Deployment* and/or request the assistance of Oracle Support to develop a deployment plan tailored specifically to your environment.

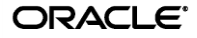

#### **Installing WinAuth v2**

**Note:** If you want to migrate an existing WinAuth v1 installation to WinAuth v2, skip this procedure and follow the steps in <u>Migrating a WinAuth v1 Installation to WinAuth v2</u>.

To install the Windows Authenticator Version 2 on a fresh deployment of ESSO-LM, do the following:

1. If you have not already installed ESSO-LM, follow the instructions in the *Installation and Setup* guide for your version of ESSO-LM, making sure to select the Custom installation mode. When you reach the component selection screen (shown below), continue to step 2 of this procedure.

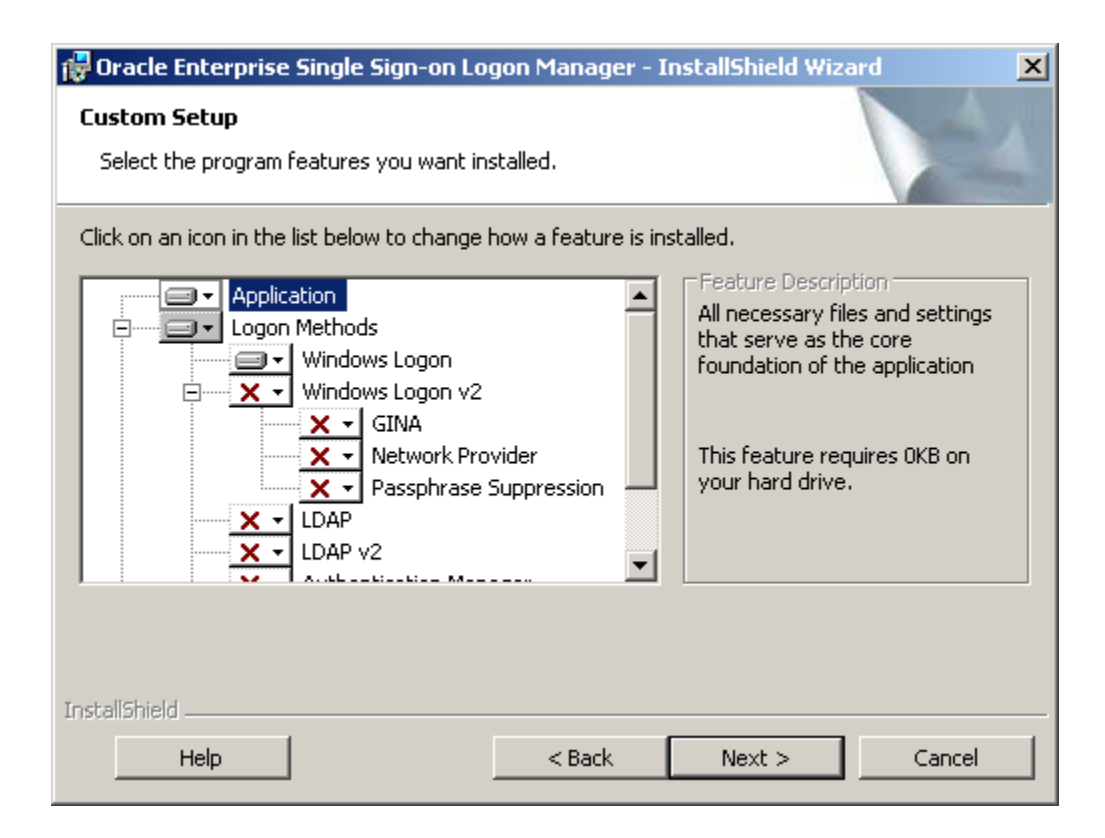

- 2. Expand the Logon Methods node, then expand the Windows Logon v2 node.
- 3. Click the button next to the **Windows Logon v2** node and select **This feature will be installed on local hard drive** from the context menu.
- 4. Under the **Windows Logon v2** node, do the following:
  - If you want to install the GINA library, click the button next to the GINA node and select **This feature will be installed on local hard drive** from the context menu.
  - If you want to install the Network Provider service, click the button next to the Network
     Provider node and select This feature will be installed on local hard drive from the context menu.
- 5. Select other components as desired and proceed with the remainder of the installation as described in the *Installation and Setup* guide for your version of ESSO-LM.

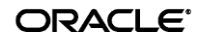

#### Migrating a WinAuth v1 Installation to WinAuth v2

To manually migrate from an existing WinAuth v1 deployment to WinAuth v2, do the following:

- 1. Reconfigure the First-Time Use wizard so that WinAuth v2 is the only available logon method:
  - a. Launch the Console. The default path to its shortcut is Start → Programs → Oracle
     → E SSO-LM Console.
  - b. Right-click the Global Agent Settings node and select Import → From Live HKLM.
     The Live node containing the current settings set appears under Global Agent Settings.
  - c. Navigate to Live  $\rightarrow$  End-User Experience  $\rightarrow$  Setup Wizard.
  - d. Select the box next to **Selected Primary Logon** and select **Windows v2** from the drop-down list.
- 2. Using a plain text editor, create a batch (. cmd) file with the following content:

```
##Install WinAuth v2
<esso-lm_installer> /s /v"/qb RUNVGO="YES" ADDLOCAL="MSauth""
##Initiate primary logon method change
"<oracle_install_dir>\v-GO SSO\ssoShell.exe" /shellLoad Themes /shellLock
```

Note: Substitute the full path and name of the ESSO-LM installer executable in place of <esso-lm\_sso\_installer>, as well as the full path of the directory in which Oracle ESSO products are installed for <oracle install dir>.

- 3. Save and close the file.
- 4. Run the file on the target machine.
- 5. When the FTU wizard appears, follow the displayed instructions to complete the migration process.

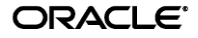

# Configuring WinAuth v2 for Credential Store Key Management via Windows DPAPI

To configure WinAuth v2 for credential store key management via Windows DPAPI, complete the steps below.

**Note:** This procedure assumes WinAuth v2 has already been installed and configured to work with your ESSO-LM deployment.

Before you begin, ensure that your environment meets the following minimum software requirements in order for secondary authentication via Windows DPAPI to function:

- **Domain controllers:** Windows Server 2003 SP1 and above.
- Client machines running ESSO-LM:
  - Windows XP SP2 and above
  - Windows Server 2003 SP1 and above
  - Windows Server 2008 and above
  - Windows Vista
  - Windows 7

**Note:** Windows XP SP2 and Windows Server 2003 SP1 require *KB907247: Credential Roaming Software Update* available at http://support.microsoft.com/kb/907247.

The following Microsoft Developer Network and TechNet articles provide detailed information on Windows DPAPI and credential roaming:

- Windows Data Protection: <u>http://msdn.microsoft.com/en-us/library/ms995355.aspx</u>
- Credential Roaming: <u>http://technet.microsoft.com/en-us/library/cc700815.aspx</u>

If your environment meets the listed minimum requirements, configure WinAuthv2 to use Windows DPAPI as the secondary authentication method as follows:

- 1. If the "Passphrase Suppression" component is currently installed, uninstall it:
  - a. Depending on your operating system, do one of the following:
    - If you are running Windows XP or Windows Server 2003, go to Start → Settings
       → Control Panel, and double-click the Add/Remove Programs icon.
    - If you are running Windows Server 2008, Windows Vista, or Windows 7, go to Start →Control Panel, and select the Programs and Features option.
  - b. In the list of installed applications, select **E SSO-LM** and click **Change**.
  - c. In the ESSO-LM installer window that appears, click **Next**.
  - d. In the "Program Maintenance" screen, select Modify and click Next.
  - e. In the "Custom Setup" screen, expand the Logon Methods node, then expand the Windows Logon v2 node.
  - f. Click the button next to the **Passphrase Suppression** node and select **This feature will not be available** from the context menu.
  - g. Click Next and follow the instructions displayed by the ESSO-LM installer.

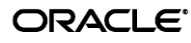

- 2. Ensure that passphrase (secondary authentication) support is enabled:
  - a. Launch the Console. The default path to its shortcut is Start → Programs → Oracle
     → ESSO-LM Console.
  - b. Right-click the Global Agent Settings node and select Import → From Live HKLM.
     The Live node containing the current settings set appears under Global Agent Settings.
  - c. Navigate to Live → Primary Logon Methods → Windows v2 → Advanced and make sure that the check box for the Passphrase option is not checked; if it is checked, uncheck it.
- 3. Enable Windows DPAPI for WinAuth v2 via the ESSO-LM Administrative Console:
  - a. Navigate to Live  $\rightarrow$  Primary Logon Methods  $\rightarrow$  Windows v2.
  - b. Check the check box next to the Use Windows Data Protection option.
- 4. Push the new configuration to your repository.
- 5. Test your configuration. The tests below ensure proper configuration of ESSO-LM and your environment to handle credential roaming, password changes, and keyset rotation:
  - a. Enroll a new user with ESSO-LM by completing the First Time Use (FTU) wizard; during enrollment, ESSO-LM will prompt for the user name and password but should not prompt to select a passphrase answer.
  - b. Enroll an application with ESSO-LM and store a set of credentials for the application.
  - c. Close and re-open the application. ESSO-LM should automatically respond and log you on to the application without prompting for a passphrase answer.
  - d. Log out of the machine and log on to another machine as the same user. ESSO-LM should behave exactly as on the original machine, without prompting for a passphrase answer or any other extraneous information.
  - e. Use the **Log on using ESSO-LM** option (accessed by right-clicking the ESSO-LM system tray icon) to confirm that application response functions as desired.
  - f. Open the properties dialog for the application within the Agent and use the Reveal Password option to reveal the stored password. There should be no prompt for the passphrase answer.
  - g. Change the user's Windows password before the Agent is launched, and then again while the Agent is running. There should be no prompt for the passphrase answer; stored credential should remain accessible.
  - h. Log on to a third machine and confirm that stored credentials remain accessible.
  - Test that the 90-day keyset rotation enforced by Windows DPAPI functions correctly. Advance the machine's clock, as well as the domain controller's clock, by 120 days, then log on to at least two different machines and confirm that the stored credentials remain accessible.

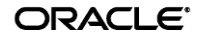

## **Configuring WinAuth v2 for Recovery via Interactive Passphrase Prompt**

To configure WinAuth v2 for credential store key recovery via interactive passphrase prompt, simply install WinAuth v2 as described in <u>Installing WinAuth v2</u>. If you have previously installed the "Passphrase Suppression" component, you must uninstall it as described below.

**Note:** This procedure assumes WinAuth v2 has already been installed and configured to work with your ESSO-LM deployment.

- 1. Depending on your operating system, do one of the following:
  - If you are running Windows XP or Windows Server 2003, go to Start → Settings → Control Panel, and double-click the Add/Remove Programs icon.
  - If you are running Windows Server 2008, Windows Vista, or Windows 7, go to Start
     →Control Panel, and select the Programs and Features option.
- 2. In the list of installed applications, select **ESSO-LM** and click **Change**.
- 3. In the ESSO-LM installer window that appears, click **Next**.
- 4. In the "Program Maintenance" screen, select **Modify** and click **Next**.
- In the "Custom Setup" screen, expand the Logon Methods node, then expand the Windows Logon v2 node.
- 6. Click the button next to the **Passphrase Suppression** node and select **This feature will not be available** from the context menu.
- 7. Click **Next** and follow the instructions displayed by the ESSO-LM installer.
- 8. Enable passphrase support if it is not already enabled:
  - a. Launch the Console. (The default shortcut location is **Start → Programs → Oracle → ESSO-LM Console**.)
  - b. Right-click the Global Agent Settings node and select Import → From Live HKLM.
     The Live node containing the current settings set appears under Global Agent Settings.
  - c. Navigate to Live → Primary Logon Methods → Windows v2 → Advanced.
  - d. Check the check box next to the **Passphrase** option and select **Enable** from the drop-down list.
- 9. Configure the user warning that appears during recovery. This warning should emphasize the importance of remembering the passphrase answer:
  - a. Select the check box next to the Passphrase: Message option and enter a message explaining the importance of remembering the passphrase answer to the user. (When filling in the fields in the steps below, use the \n character sequence to indicate a line break.) This message appears during enrollment and requires the user to check a check box and click the OK button in order to continue.
  - b. Select the check box next to the **Passphrase: Checkbox Message** option and enter the desired label for the check box that appears in the dialog described in step 9a above.
  - c. Select the check box next to the Passphrase: **Message Dialog Title** option and enter the desired window title for the dialog described in step 9a above.
  - d. Select the check box next to the **Passphrase: Reset with old password** and select **Enable** from the drop-down list. This option allows the user to recover access to their credential store using the old (most recent) password.

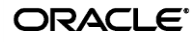

e. Select the check box next to the **Skip reset re-enrollment when using old password to reset** and select **Disable** from the drop-down list. This setting forces ESSO-LM to re-enroll the user when the option **Passphrase: Reset with old password** from step 9d is enabled, and the user has used the old (most recent) password as the passphrase answer during recovery.

| Oracle Enterprise Single Sign-on Logo                                               | on Manager Administrative Consol                             | e        |                                                                |         |
|-------------------------------------------------------------------------------------|--------------------------------------------------------------|----------|----------------------------------------------------------------|---------|
| File Edit Insert Repository Tools Help                                              |                                                              |          |                                                                |         |
|                                                                                     |                                                              |          | Help Search:                                                   | Go      |
| Applications<br>⊕ Li Kiosk Manager                                                  | Custom image for authentication<br>prompt                    |          |                                                                |         |
| Provisioning Gateway     Shared Accounts                                            | Passphrase                                                   | •        | Enable                                                         | -       |
| Password Generation Policies                                                        | Passphrase: Checkbox Message                                 | ◄        | Check here to confirm that you understand these requirements.  |         |
| Passphrase Questions     ⊡    ⊡    ⊡    ⊡    ⊡    ⊡    ⊡                            | Passphrase: Message                                          | ◄        | Your passphrase is a secon password to your store credentials. | nDo NOT |
| □ ⊡ 🥵 Global Agent Settings                                                         | Passphrase: Message Dialog Title                             | •        | Caution! Please enter a passphrase that you will remember!     |         |
| End-User Experience                                                                 | Passphrase: Minimum Length                                   |          | 8                                                              |         |
| ⊞… ≣j Event Logging<br>⊞… ⊑j Kiosk Manager                                          | Passphrase: Reset with old<br>password                       | ◄        | Enable                                                         | •       |
| E E Primary Logon Methods<br>                                                       | Passphrase: User can change<br>passphrase                    |          | Yes                                                            | ~       |
| E E E LDAP                                                                          | Share credentials with other<br>Primary Logon Methods        |          |                                                                |         |
| Proximity Card                                                                      | Share credentials with<br>synchronizers                      |          |                                                                |         |
| Secure Data Storage                                                                 | Skip reset re-enrollment when<br>using old password to reset |          | Disable                                                        | 7       |
|                                                                                     | Window SubTitle Name                                         |          |                                                                |         |
| ⊡                                                                                   | Window Title Name                                            |          |                                                                |         |
| E                                                                                   |                                                              |          |                                                                |         |
| Synchronization                                                                     | Select a Setting above to view its des                       | criptio  | n below                                                        |         |
| Registry Location: AUI\MSauth:ResetEnable<br>Allow the Reset passphrase to be used. |                                                              |          |                                                                | 4       |
|                                                                                     |                                                              |          |                                                                | -       |
|                                                                                     | Default: Enable<br>Note: Not present in HKCU, not prese      | ent in S | Settings dialog.                                               | Help    |
| Ready                                                                               |                                                              |          |                                                                | 1.      |

For example, if you configure the warning as follows:

#### It will appear as follows when the user is prompted for the passphrase answer during recovery:

| tion! Please enter a passphrase that you will remember!                                                                                                    | × |
|----------------------------------------------------------------------------------------------------|---|
| passphrase is a second password to your stored credentials.<br>OT forget it: if you do, you may lose access<br>of your stored application usernames and passwords. | A |
| neck here to confirm that you understand these requirements.                                                                                                    |   |
| of your stored application usernames and passwords.<br>Neck here to confirm that you understand these requirements.                                                | Ţ |

10. Save your changes locally or publish them to your repository, as appropriate.

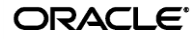

# **Configuring WinAuth v2 for Recovery via Secondary Authentication API**

To configure WinAuth v2 for recovery via the ESSO-LM secondary authentication API (i.e., using the SecondaryAuth.dll library), complete the instructions in one of the following sections.

- <u>Recovery via Custom Secondary Authentication Library</u>
- <u>Recovery via the Oracle "Passphrase Suppression" Library</u>

#### **Recovery via Custom Secondary Authentication Library**

Before starting this procedure, make sure you have done the following:

- 1. Written your custom SecondaryAuth.dll library according to the document Understanding the ESSO-LM Secondary Authentication API.
- 2. Submitted your custom SecondaryAuth.dll file to Oracle to obtain a digital signature and received a digitally signed copy of the file back from Oracle. ESSO-LM will not load the custom file without a valid digital signature.

To configure WinAuth v2 for recovery via custom secondary authentication library, do the following:

- 1. If the "Passphrase Suppression" component is not already installed, install it:
  - a. Depending on your operating system, do one of the following:
    - i. If you are running Windows XP or Windows Server 2003, go to Start ightarrow Settings
      - $\rightarrow$  Control Panel, and double-click the Add/Remove Programs icon.
    - ii. If you are running Windows Server 2008, Windows Vista, or Windows 7, go to
       Start →Control Panel, and select the Programs and Features option.
  - b. In the list of installed applications, select ESSO-LM and click Change.
  - c. In the ESSO-LM installer window that appears, click **Next**.
  - d. In the "Program Maintenance" screen, select **Modify** and click **Next**.
  - e. In the "Custom Setup" screen, expand the Logon Methods node, then expand the Windows Logon v2 node.
  - f. Click the button next to the **Passphrase Suppression** node and select **This feature will be installed on the local hard drive** from the context menu.
  - g. Click **Next** and follow the instructions displayed by the ESSO-LM installer.
- 2. Enable passphrase support if it is not already enabled:
  - a. Launch the Console. (The default shortcut location is Start  $\rightarrow$  Programs  $\rightarrow$  Oracle  $\rightarrow$  ESSO-LM Console.)
  - b. Right-click the Global Agent Settings node and select Import → From Live HKLM.
     The Live node containing the current settings set appears under Global Agent Settings.
  - c. Navigate to Live  $\rightarrow$  Primary Logon Methods  $\rightarrow$  Windows v2  $\rightarrow$  Advanced.
  - d. Check the check box next to the **Passphrase** option and select **Enable** from the drop-down list.
  - e. Save your changes locally or publish them to the repository, as appropriate.

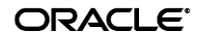

3. Overwrite the Oracle-supplied SecondaryAuth.dll library with your custom library. The default path to the file is:

<oracle install dir>\v-GO SSO\AUI\MSAuth\SecondaryAuth.dll

Note: Substitute the full path of the directory in which Oracle ESSO products are installed for <oracle install dir>.

If you would like to place your custom SecondaryAuth.dll file in a different location, you must change the value of the following registry key to reflect the new path:

HKEY LOCAL MACHINE\Software\Passlogix\AUI\MsAuth\SecondaryAuth

#### **Recovery via the Oracle "Passphrase Suppression" Library**

To configure WinAuth v2 for recovery via the Oracle "Passphrase Suppression" library, do the following:

- 1. If the "Passphrase Suppression" component is not already installed, install it:
  - a. Depending on your operating system, do one of the following:
    - i. If you are running Windows XP or Windows Server 2003, go to Start → Settings
       → Control Panel, and double-click the Add/Remove Programs icon.
    - ii. If you are running Windows Server 2008, Windows Vista, or Windows 7, go to
       Start →Control Panel, and select the Programs and Features option.
  - b. In the list of installed applications, select **ESSO-LM** and click **Change**.
  - c. In the ESSO-LM installer window that appears, click **Next**.
  - d. In the "Program Maintenance" screen, select Modify and click Next.
  - e. In the "Custom Setup" screen, expand the **Logon Methods** node, then expand the **Windows Logon v2** node.
  - f. Click the button next to the **Passphrase Suppression** node and select **This feature will be installed on the local hard drive** from the context menu.
  - g. Click **Next** and follow the instructions displayed by the ESSO-LM installer.
- 2. Enable passphrase support if it is not already enabled:
  - a. Launch the Console. (The default shortcut location is **Start** → **Programs** → **Oracle** → **ESSO-LM Console**.)
  - b. Right-click the Global Agent Settings node and select Import → From Live HKLM.
     The Live node containing the current settings set appears under Global Agent Settings.
  - c. Navigate to Live  $\rightarrow$  Primary Logon Methods  $\rightarrow$  Windows v2  $\rightarrow$  Advanced.
  - d. Check the check box next to the **Passphrase** option and select **Enable** from the drop-down list.
  - e. Save your changes locally or publish them to your repository, as appropriate.

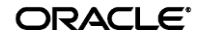

#### **Resetting the User-Provided Passphrase Answer**

To force a user to provide a new passphrase answer based on new passphrase questions, do the following as a user with administrative privileges:

- 1. Using the ESSO-LM Administrative Console, do the following:
  - a. Disable existing questions that are no longer desired.
  - b. Add the new questions.
- 2. For each user, perform the following steps on the target machine as the target user:
  - a. Delete the following registry key:
     HKEY\_CURRENT\_USER\Software\PassLogix\AUI\msauth\Reset

Note: Substitute the full path of the directory in which Oracle ESSO products are installed for <oracle install dir>.

When automating the above steps, Oracle highly recommends that you:

- Create a script to manage the process
- Provide end-user instructions that explain what is happening
- Include a logging capability that centrally records the success or failure of each step, including:
  - o Script launch
  - Old registry key deletion
  - New registry key creation
  - Passphrase answer entry by user
- Include reporting capability to audit recorded data for users who have successfully completed passphrase answer change
- Once all users have completed the change, delete the unwanted passphrase questions.

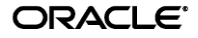

## **Enabling WinAuth v2 Strong Authentication Device Support**

Note: The following instructions apply to Windows Vista and Windows 7 only.

If you are planning to use strong authentication devices, such as SmartCards, to authenticate to Windows Vista or Windows 7, you must configure Windows to permit the hand-off of strong authentication events to third-party credential providers, such as ESSO-LM deployed with WinAuth v2. Otherwise, ESSO-LM will not be able to communicate with the device and you will not be able to authenticate to v ESSO-LM.

To do so, complete the following steps:

1. Launch the Windows registry editor and navigate to the following path:

HKEY\_LOCAL\_MACHINE\Software\Microsoft\WindowsNT\CurrentVersion\ Winlogon\Notify

- 2. Under the above key, create a DWORD value named SmartCardLogonNotify.
- 3. Set the above value to 1.
- 4. Restart the machine.

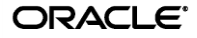